## **PROFITUS** KUIDAS LISADA ETTEVÕTE PROFITUSE PLATVORMILE

Projekti omanikuks (ettevõtte konto) registreerimiseks peate esmalt registreeruma füüsilise isikuna;

- Registreerimisel esitage kindlasti oma õiged isikuandmed (ees- ja perekonnanimi, isikukood).
- Kui olete registreerunud, peate kinnitama oma identiteedi ja teie Profituse rahakott aktiveeritakse.

Pärast kõiki ülaltoodud samme saate registreerida projekti omaniku.

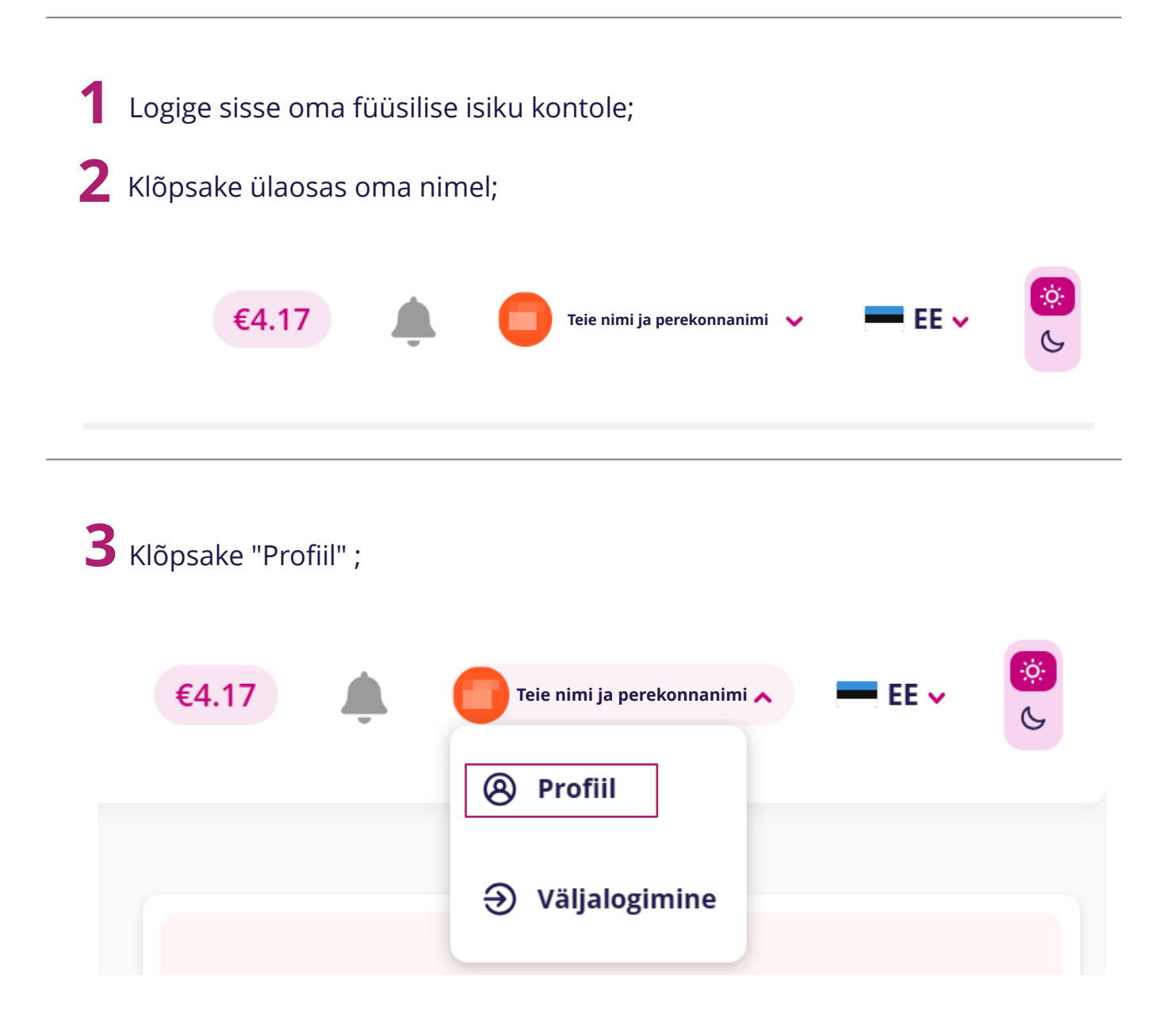

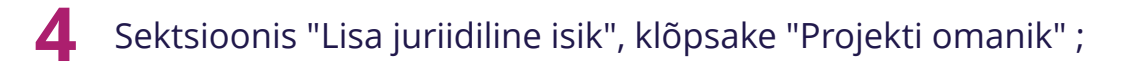

| <b>Lisa juriidiline isik</b><br>Valige juriidilise isiku konto tüüp | Projekti omanik Investor |
|---------------------------------------------------------------------|--------------------------|
|---------------------------------------------------------------------|--------------------------|

**5** Sisestage avanenud aknasse oma ettevõtte andmed;

\* Ettevõtte andmed tuleb esitada vastavalt registripidaja juures (Kinnistus- ja registriosakond, äriregister) registreeritud ettevõtte andmetele ja need peavad samuti vastama ettevõtte andmetele, mis on leitavad aadressil https://www.e-krediidiinfo.ee/

| isa ettevõte                                              |
|-----------------------------------------------------------|
| Ettevõtte nimi                                            |
| Ettevõtte registrikood                                    |
| Käibemaksukohustuslase number                             |
| Ettevõtte asutamise kuupäev                               |
| Ettevõtte tegevusala                                      |
| Ettevõtte suurus                                          |
| Ettevõtte suurus                                          |
| E-mail                                                    |
| Telefoninumber                                            |
| +372                                                      |
| Asukohariik, maksuresidentsus 🛈                           |
| Asukohariik, maksuresidentsus                             |
| Tänav (registreeritud tegevuskoht)                        |
| Maja/Korteri number (registreeritud tegevuskoht)          |
| Linn (registreeritud tegevuskoht)                         |
| V Kontaktaadress on sama mis residentsuse aadress         |
| ttevõtte juhatuse info<br>Ettevõtte esindaja ametinimetus |
| Juhatuse liige                                            |
| Ettevõtte juht ühtib registreeritud füüsilise isikuga     |
|                                                           |

6 Lehe allosas olevas sektsioonis "Dokumendid" saate üles laadida järgmised dokumendid:

- Registrikaart
- Põhikiri
- Tegevjuhi/esindaja määramise otsus
- ...

| /abalt üleslaadi | tavad dokumendid, volikirjad | d, juhat | use otsused, ettevõtte põhikiri, |
|------------------|------------------------------|----------|----------------------------------|
| ttevõtte viimas  | e aasta raamatupidamise aa   | astaaru  | anne jne                         |
|                  |                              |          |                                  |
|                  | Lobista ja lase lahti        | -Või-    | Avage failibrauser               |

| Nõustun, et ettevõtte andmeid töödeldakse otseturunduse eesmärgil |  |
|-------------------------------------------------------------------|--|
| Esita                                                             |  |
|                                                                   |  |

8 Kui dokumendid on esitatud, edastatakse teie ettevõtte andmed kontrollimiseks juriidilisele osakonnale ja teie konto aktiveeritakse 2 tööpäeva jooksul.